# **CREER UN COMPTE DANS OUTLOOK EXPRESS**

Afin de pouvoir utiliser le client de messagerie OUTLOOK EXPRESS pour envoyer et/ou recevoir des e-mails, il est obligatoire de créer, auparavant, un compte internet dans lequel seront stockés l'identifiant du titulaire du compte, les paramètres des serveurs de messagerie ...

Lancer Outlook Express et aller dans le menu Outils / Comptes

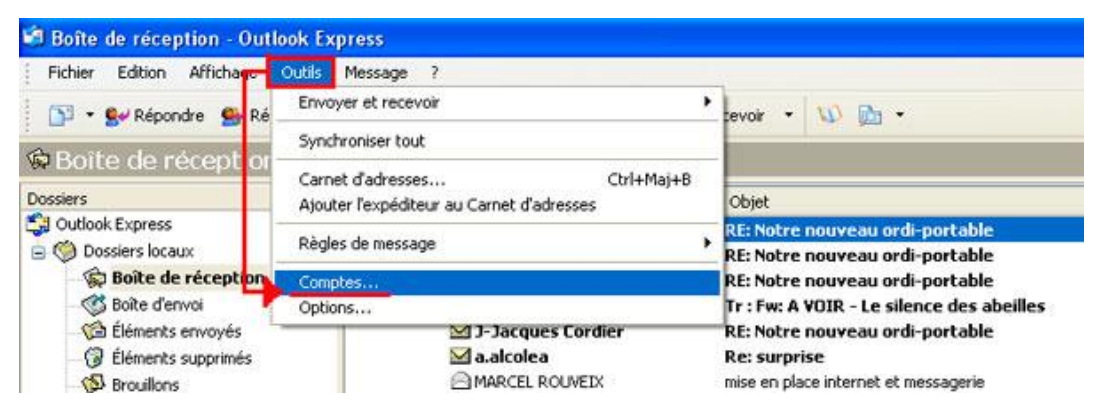

Ouverture de la fenêtre Comptes Internet

- 1- cliquer sur l'onglet Courrier
- 2- cliquer sur le bouton Ajouter
- 3- cliquer sur **Courrier** ...

| Comptes Internet |                   |                     |                |            | /12/2008 14:26 |                                | 36 K          |
|------------------|-------------------|---------------------|----------------|------------|----------------|--------------------------------|---------------|
| Tout             | Courrier          | lews Service d'anno | Jaire          | 2          | Ajouter        | 3                              | 63 K          |
| Com              | Compte Type Conne |                     | Connexion      |            | Supprimer      | Service d'annuaire             | 34 Ko<br>3 Ko |
| P                | op.gmail.com      | Courrier (par défa  | ut) Disponible | )isponible | Propriétés     | 11/2008 18:30<br>11/2008 11:31 | 5 K<br>6927 K |
|                  |                   |                     |                |            | Par déjaut     | 11/2008 11:31                  | 5 K           |
|                  |                   |                     |                | 1          | Importer       | 11/2008 10:43                  | 4 K<br>90 K   |
|                  |                   |                     |                |            | 27             | 11/2008 11.41                  | d V           |

Ouverture de la fenêtre Assistant Connexion Internet - Votre nom

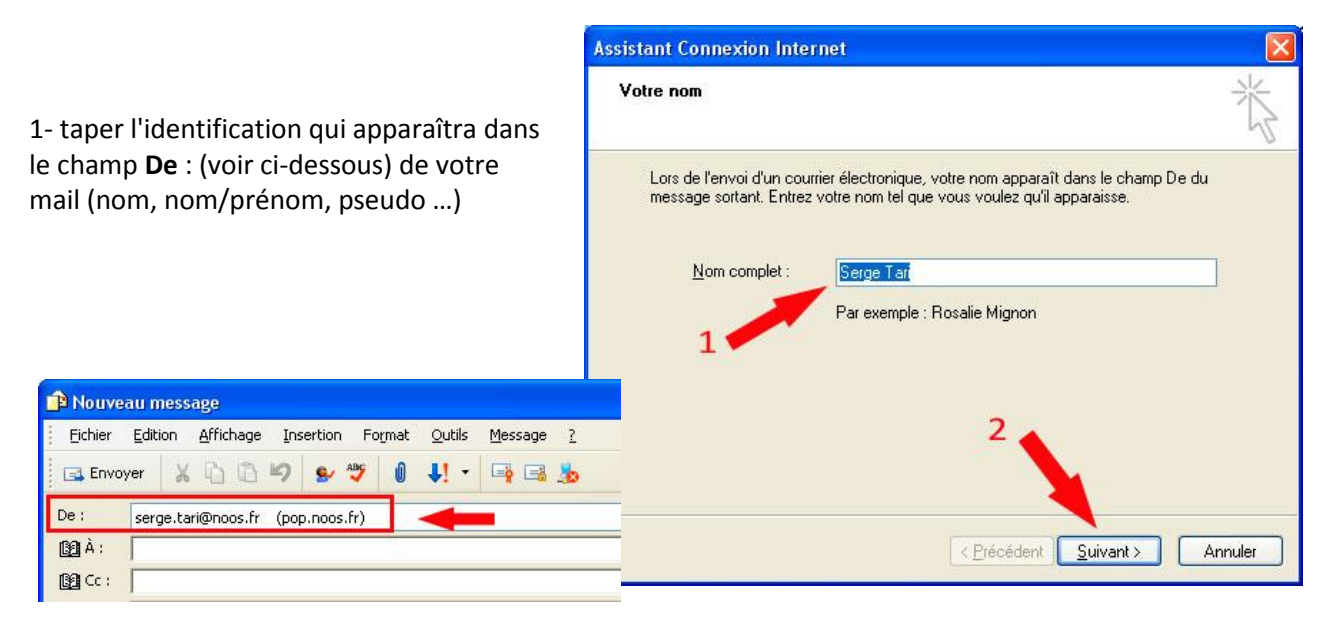

2- cliquer sur le bouton Suivant

## Ouverture de la fenêtre Assistant Connexion Internet – Adresse de messagerie Internet

| Adresse de messagerie In                          | ternet                                                   |
|---------------------------------------------------|----------------------------------------------------------|
| Votre adresse de message<br>envoyer des messages. | rie est celle que vos correspondants utilisent pour vous |
| Adr <u>e</u> sse de messagerie :                  |                                                          |
| 1                                                 | Par exemple : personne@microsoft.com                     |
|                                                   |                                                          |
|                                                   | 2                                                        |
|                                                   |                                                          |

1- taper l'adresse e-mail qui vous a été donnée par votre FAI (Fournisseur d'Accès Internet) sous la forme **xxxxx@nomduFAI.fr** par exemple

2- cliquer sur le bouton Suivant

Ouverture de la fenêtre Assistant Connexion Internet – Noms des serveurs de messagerie électronique

| ms des serveurs de messagerie éle                                                           | ectronique                                                      |
|---------------------------------------------------------------------------------------------|-----------------------------------------------------------------|
| Mon serveur de messagerie pour courrier                                                     | r entrant est un serveur POP3                                   |
| S <u>e</u> rveur de messagerie pour courrier entr                                           | rant (POP3, IMAP ou HTTP) :                                     |
| pop.noos.fr                                                                                 | 1                                                               |
| Un serveur SMTP est le type de serveur<br>Ser <u>v</u> eur de messagerie pour courrier sort | utilisé pour l'envoi de vos courriers sortants.<br>ant (SMTP) : |
| smtp.noos.fr                                                                                | <u> </u>                                                        |
|                                                                                             | 4                                                               |
|                                                                                             |                                                                 |
|                                                                                             |                                                                 |

1- taper le nom du serveur de courrier entrant donné par votre FAI. En général sous la forme **pop.nomduFAI.fr** 

2- taper le nom du serveur de courrier sortant donné par votre FAI. En général sous la forme smtp.nomduFAI.fr

3- cliquer sur le bouton Suivant

## Ouverture de la fenêtre Assistant Connexion Internet – Connexion à la messagerie Internet

Le nom du compte étant déjà complété par l'identification tapée dans la fenêtre **Votre nom** (cf. page précédente)

1- taper le **mot de passe** de messagerie que vous avez choisi ou qui vous a été donné par votre FAI (attention à la frappe car il est crypté)

- 2- cocher la case Mémoriser le mot de passe
- 3- cliquer sur le bouton Suivant

| nnexion à la messag                                                           | jerie Internet                                                                                                    |
|-------------------------------------------------------------------------------|----------------------------------------------------------------------------------------------------|
| Entrez le nom et le mol<br>vous a donné.                                      | t de passe du compte que votre fournisseur de services Internet                                                                                            |
| <u>N</u> om du compte :                                                       | serge.tari                                                                                                    |
| Mot de passe :                                                                | Mémoriser le mot de passe                                                                                                    |
| Si votre fournisseur de<br>pour accéder à votre c<br>l'authentification par m | services Internet vous demande d'utiliser le mot de passe sécurisé<br>compte, sélectionnez la case à cocher « Se connecter avec<br>ot de passe sécurisé ». |
|                                                                               | illisant l'authentification par mot de passe sécurisé (SPA) 🍌 3 👘                                                                                          |
|                                                                               |                                                                                                    |

## Ouverture de la fenêtre Assistant Connexion Internet – Félicitations

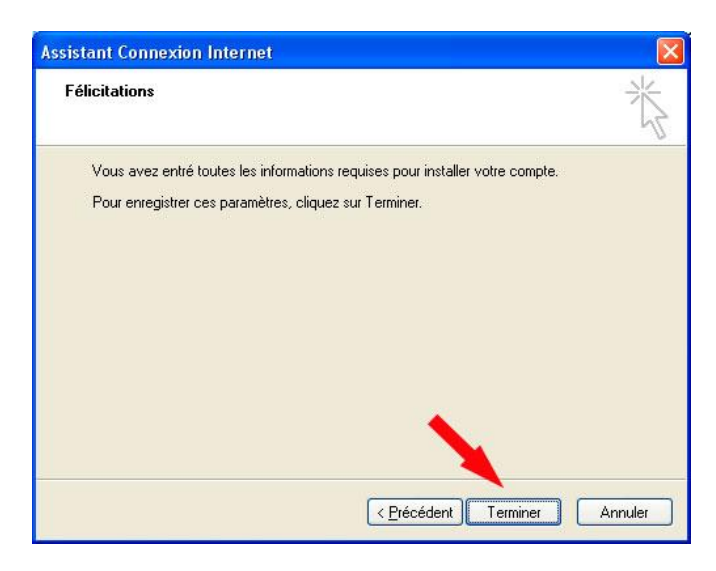

Cliquer sur le bouton Terminer

#### Retour sur la fenêtre Comptes Internet

Le compte que vous venez de créer apparaît sur la liste

Si c'est le seul compte, il est désigné comme **Courrier (par défaut)** 

Si vous avez plusieurs comptes, sélectionner le compte qui sera actif par défaut et cliquer sur le bouton **Par défaut** sur la droite de la fenêtre pour valider la modification.

Cliquer sur le bouton Fermer

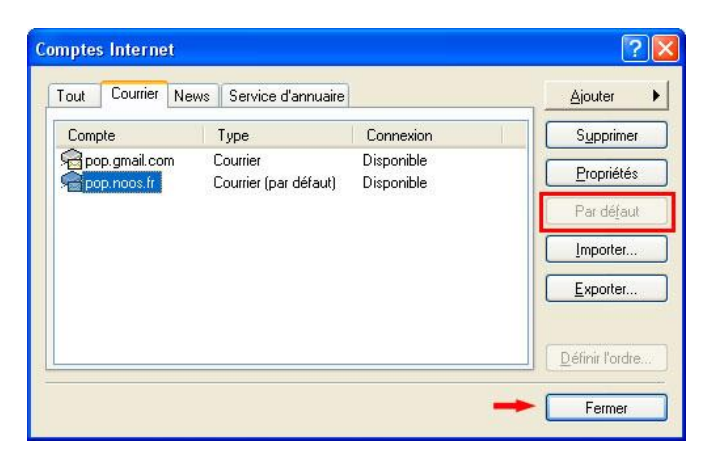